To display and navigate through the vehicle information and settings menu, operate the menu control on the steering wheel.

- 1. Steering wheel menu control.
  - Press the up/down arrows to scroll through a list. The current selection will be highlighted.
  - Press the right arrow to view a sub list.
  - Press the left arrow to return to the previous menu.
  - Press the **OK** button to select the highlighted item.
- 2. Select to close or return to main menu.
- 3. Select to view all active warning messages.
- Select to access the Vehicle Set-up menu.The following features can be personalized:

## 

Before making any changes to the vehicle set-up, you must ensure that you have read and fully understood the relevant sections of the handbook. Failure to do so could lead to serious injury or death.

- Blind spot monitor.
- Speed warning.
- High beam assist.
- Alarm sensors.
- Reverse-dip mirrors.
- Easy entry/exit.
- Audible lock warning
- Winter wiper park.
- Drive-away locking.
- Headlamp delay.
- 5. Select to access the Trip Computer menu.

- Select to access the Display Settings menu. The following features can be personalized:
  - Language for message center display.
  - Temperature units.
  - Appearance of the instrument panel.
- Select to access the vehicle Service Menu. Can be accessed only when the engine is not running.

**Note:** Some personalization options may not be available in all markets.

## WARNING AND INFORMATION MESSAGES

## 

Do not ignore warning messages, take appropriate action as soon as possible. Failure to do so may result in death or serious injury or serious damage to the vehicle.

If more than one message is active, each is displayed in turn for 2 seconds in order of priority.

**Note:** The message center messages and their meanings, are detailed where necessary within the appropriate subject sections.

## **USING THE TRIP COMPUTER**

The computer memory stores data for a trip or series of trips until it is reset to zero.

The displayed information is for guidance only, as it can be affected by traffic, road and weather conditions.

Three independent memories are available, A, B and Auto. A and B memories can be reset independently, while the Auto trip will reset after every ignition cycle as the vehicle moves.

Trip computer information is displayed on the instrument panel.